# **Positive Behavior Awards**

The Positive Behavior Awards screen is where administrators award badges to students and spend badges. Administrators can also review the total badges earned, spent, and the available balance for students. A History is provided for each student as well, with details about the date awarded, user who awarded the badge, badge title, value, and comment.

- Focus by default uses the terms "badge" and "badges" for the items that are awarded to students for good behavior, but your district may have customized the terms used. Please note that different terms may be used on your district's Focus site.
- Administrators can award and spend badges on a teacher's behalf using the <u>Reward</u> <u>Positive Behavior</u> teacher program in the Users menu.

### Viewing Badge Awards

1. In the Discipline menu, click Positive Behavior Awards.

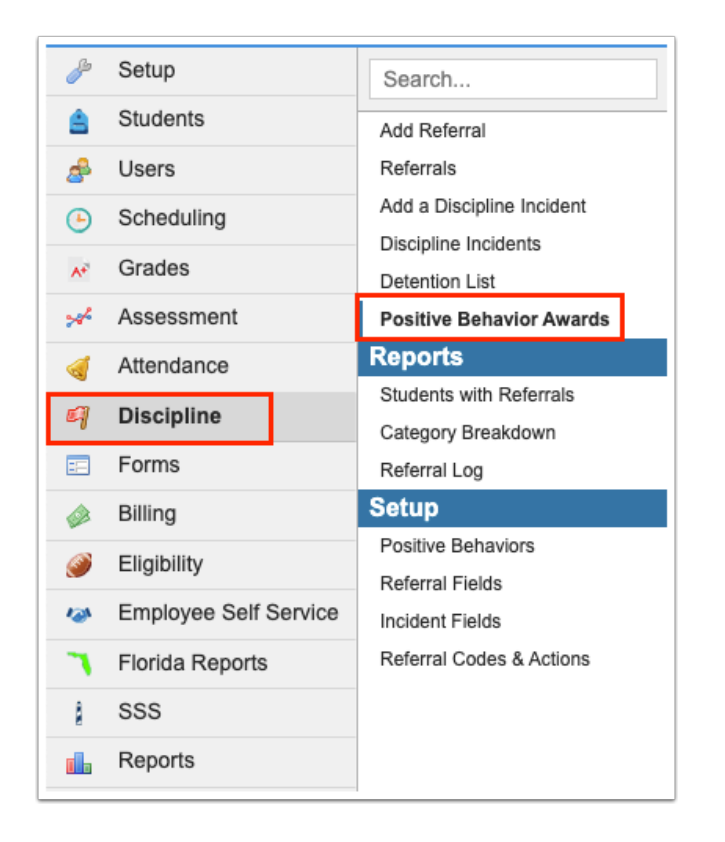

All the students at the school selected at the top-right of the screen are listed.

**2.** To refine the list of students, click **Advanced Search** at the top of the screen.

| Year Semester Quar     | ter   i    | 🗄 Date Range | •       | Comme   | nt Before Sa      | ive        |                        |           |      |           |              |      |           |       |            |            |     | Q Ad    | lvanced S | earch      | 6       | Save   |
|------------------------|------------|--------------|---------|---------|-------------------|------------|------------------------|-----------|------|-----------|--------------|------|-----------|-------|------------|------------|-----|---------|-----------|------------|---------|--------|
| Prev Page: 1 / 1:      | 1 Next     | • 517 Re     | cords   | Export  |                   | ilter: OFF | Mass Aw                | vard: ON  |      |           |              |      |           |       |            |            |     |         |           |            |         |        |
| Name 🛊                 |            | Student ID 🛔 | Grade 🛔 | History | Total<br>Earned ♣ | Spent 🛔    | Available<br>Balance ≹ | Spend     | Acto | of Kindne | 55           | Нарр | by Birthe | day 🛔 | Help       | ing Others | Met | Reading | Goal ≜    | Sched      | ule Rew | ards 🛊 |
|                        |            |              |         |         |                   |            |                        | \$ All    | — A  | .II A     | <b>.II +</b> | — A  | 11        | All 🕇 | <b>—</b> A | I All +    | -   | AII     | All +     | <b>—</b> A |         | di 🕂   |
| Acosta, Jerry          | <u>+</u> - | 00081751     | 01      |         | 0                 | 0          | 0                      | \$ Amount | -    | 0         | Ð            | -    | 0         | Ð     | -          | 0          |     | 0       | Ð         | -          | 0       | Đ      |
| Acosta, Samantha K     | <b>±</b> - | 00086498     | КG      |         | 0                 | 0          | 0                      | \$ Amount | -    | 0         | ÷            | _    | 0         | ÷     | -          | 0 📑        | -   | 0       | +         | -          | 0       | ÷      |
| Acosta, Sandra         | <b>±</b> - | 00086684     | РК      |         | 0                 | 0          | 0                      | \$ Amount | -    | 0         | ÷            | -    | 0         | ÷     | -          | 0 📑        | -   | 0       | +         | -          | 0       | ÷      |
| Adams, Argento 📩 🐝     | <b>±</b> - | 00023897     | 03      |         | 0                 | 0          | 0                      | \$ Amount | -    | 0         | ÷            | -    | 0         | ÷     | —          | 0 📑        | -   | 0       | +         | —          | 0       | ÷      |
| Ages, Jennie 📩         | <b>±</b> - | 00077170     | 02      |         | 0                 | 0          | 0                      | \$ Amount | -    | 0         | ÷            | -    | 0         | ÷     | -          | 0 📑        |     | 0       | +         | -          | 0       | ÷      |
| Aguilar, Pastora Monet | <b>±</b> - | 00077172     | 02      |         | 0                 | 0          | 0                      | \$ Amount | -    | 0         | ÷            | -    | 0         | ÷     | -          | 0 📑        |     | 0       | ÷         | -          | 0       | +      |
| Alanis, Patty          | <b>±</b> - | 00086637     | KG      |         | 0                 | 0          | 0                      | \$ Amount | -    | 0         | ÷            | -    | 0         | ÷     | -          | 0 📑        |     | 0       | +         | -          | 0       | ÷      |
| Alanis, Zoraida        | <b>±</b> - | 00086472     | KG      |         | 0                 | 0          | 0                      | \$ Amount | -    | 0         | +            | -    | 0         | +     | -          | 0 📑        | -   | 0       | +         | -          | 0       | +      |
| Alaniz, Edmund Sophia  | <b>±</b> - | 00087779     | KG      |         | 0                 | 0          | 0                      | \$ Amount | -    | 0         | Ð            | -    | 0         | Đ     | -          | 0 📑        |     | 0       | ÷         | -          | 0       | ÷      |
| Alarcon, Henrietta     | <u>.</u> - | 00074245     | 04      | æ       | 0                 | 0          | 0                      | \$ Amount | -    | 0         |              | -    | 0         | •     | -          | 0          | -   | 0       |           | -          | 0       | F      |
| Prev Page: 1 / 1:      | 1 Next     | ,            |         |         |                   |            |                        |           |      |           |              |      |           |       |            |            |     |         |           |            |         |        |

**3.** In the Search Screen, enter search criteria to locate the student or group of students and click **Search**.

See <u>Searching for Students</u> for detailed instructions on the various ways to search for students.

| Search Screen Simple List                                                                        |                          |
|--------------------------------------------------------------------------------------------------|--------------------------|
| Q Student Search More Search Options                                                             | 6                        |
| Student Group                                                                                    |                          |
| <ul> <li>Include Inactive</li> <li>Previous Years</li> <li>Use Most Recent Enrollment</li> </ul> |                          |
|                                                                                                  | Use Legacy Search Search |

The screen now only displays the students returned in the search.

The **New** and **Remove** buttons at the top of the screen are used to conduct a new search or remove the search criteria and return to the full list of students.

| Year Semester Quarter        | r 丨 苗      | Date Range   | •       | Comment | Before Save       | e       |                        |           |     |           |        |     |            | Q            | , Advar | ced Search |   | + Nev   | v ×        | Rem | nove   |          | Save           |
|------------------------------|------------|--------------|---------|---------|-------------------|---------|------------------------|-----------|-----|-----------|--------|-----|------------|--------------|---------|------------|---|---------|------------|-----|--------|----------|----------------|
| <pre> Prev Page: 1 / 2</pre> | Next ›     | 73 Record    | s Expo  | ort 🖳 🖡 | Filter            | OFF     | Mass Award             | ON        |     |           |        |     |            |              |         |            |   |         |            |     |        |          |                |
| Name 🖕                       |            | Student ID 🛔 | Grade 🛊 | History | Total<br>Earned ♣ | Spent 🛔 | Available<br>Balance ≜ | Spend     | Act | of Kindne | ess \$ | Haj | ppy Birtho | lay 🛊        | Helpi   | ng Others  | ÷ | Met Rea | ading Goal | ¢   | Schedu | ule Rewa | ards 🛊         |
|                              |            |              |         |         |                   |         |                        | \$ All    | — A | di 🖌      | All 🕂  | -   | All 🖌      | All <b>+</b> | = Al    | All        | • | = All   | All        | 3   | = AI   | A        | II <b>+</b> II |
| Ages, Jennie 📩               | <u>+</u> + | 00077170     | 02      |         | 0                 | 0       | 0                      | \$ Amount | -   | 0         | Ð      | -   | 0          | Ð            | -       | 0          | ÷ | -       | 0          | +   | -      | 0        | Ð              |
| Aguilar, Pastora Monet       | <b>±</b> - | 00077172     | 02      |         | 0                 | 0       | 0                      | \$ Amount | -   | 0         | ÷      | -   | 0          | ÷            | -       | 0          | ÷ | -       | 0          | +   | -      | 0        | ÷              |
| Arana, Crystal               | <b>±</b> - | 00073838     | 02      |         | 0                 | 0       | 0                      | \$ Amount | -   | 0         | ÷      | -   | 0          | Ð            | -       | 0          | Ð | -       | 0          | Ð   | -      | 0        | Đ              |
| Backman, Gabriella 📌         | <b>±</b> - | 00074378     | 02      | æ       | 0                 | 0       | 0                      | \$ Amount | -   | 0         | ÷      | -   | 0          | ÷            | -       | 0          | ÷ | -       | 0          | +   | -      | 0        | ÷              |
| Baker, Rebecca               | <b>±</b> - | 00077250     | 02      |         | 0                 | 0       | 0                      | \$ Amount | -   | 0         | ÷      | -   | 0          | Ð            | -       | 0          | ÷ | -       | 0          | Ð   | -      | 0        | Đ              |
| Boyd, Lorraine               | <b>±</b> - | 00082136     | 02      | æ       | 0                 | 0       | 0                      | \$ Amount | -   | 0         | ÷      | -   | 0          | ÷            | -       | 0          | ÷ | -       | 0          | +   | -      | 0        | ÷              |
| Caldwell, Viv 📩              | <b>±</b> - | 00086910     | 02      | e       | 0                 | 0       | 0                      | \$ Amount | -   | 0         | Ð      | -   | 0          | ÷            | -       | 0          | ÷ | -       | 0          | +   | -      | 0        | Ð              |
| Candelaria, Jezabel 📌        | <b>±</b> - | 00077179     | 02      |         | 0                 | 0       | 0                      | \$ Amount | -   | 0         | ÷      | -   | 0          | +            | -       | 0          | + |         | 0          | +   | -      | 0        | ÷              |
| Cannon, Jezabel Grace        | <b>±</b> - | 00073980     | 02      | æ       | 0                 | 0       | 0                      | \$ Amount | -   | 0         | Ð      | -   | 0          | Ð            | -       | 0          | ÷ | -       | 0          | t   | -      | 0        | Ð              |
| Carlton, Evelia              | <u>+</u> + | 00074848     | 02      | A       | 0                 | 0       | 0                      | \$ Amount | -   | 0         | •      | -   | 0          | •            | -       | 0          | ÷ | -       | 0          | ÷   | -      | 0        | Ð              |
| Prev Page: 1 / 2             | Next ,     | 1            |         |         |                   |         |                        |           |     |           |        |     |            |              |         |            |   |         |            |     |        |          |                |

The Year option at the top-left of the screen is automatically selected, displaying the badge data from the start of the school year to date.

**4.** To view badge data from the beginning of the semester to date, click **Semester**. To view badge data from the beginning of the quarter to date, click **Quarter**.

| Spend Act of Kindness<br>Act of Kindness<br>Act of Act of                                                                                                  | Happy Birthday + Helping Ott Happy 0 + -All All + -All + -All | $Hers +$ $Her Reading Goal +$ $Schedule R$ $AII +$ $-AII$ $AII +$ $-AII$ $\bullet$ $0$ $\bullet$ $0$ $\bullet$ $0$ $\bullet$ $0$ $\bullet$ $0$ $\bullet$ $0$ $\bullet$ $0$ $\bullet$ $0$ $\bullet$ $0$ $\bullet$ $0$                                                                                                    |
|----------------------------------------------------------------------------------------------------|----------------------------------------------------------------------------------------------------|----------------------------------------------------------------------------------------------------|
| Spend Ct of Kindness<br>Ct of Kindness<br>Ct of Kindness | Happy Birthday + Helping Ottom Happy Birthday + Helping Ottom Helping Ottom                                                                                                    | Image: https://www.image: https://www.image: https://wwww.image: https://www.image: https://wwww.image: https://www.image: https://wwww.image: https://www.image: https://www.image: https://www.image: https://www.image: https://www.image: https://www.image: https://www.image: https://www.image: https://www.image: https://www.image: https://www.image: https://www.image: https://www.image: https://www.imag<br>https://wwww.image: https://www.image: https://www.image: https://www.image: https://www.image: https://www.image: https://www.image: https://www.image: https://www.image: htttps.//wwww.image: https://wwww.image: https://www.image: htt |
| All - All All+<br>Amount - 0 +<br>Amount - 0 +<br>Amount - 0 +                                                                                                    | $\begin{array}{c ccccccccccccccccccccccccccccccccccc$                                                                                                    | All+     -All     All+     -All       +     -     0     +     -     0       +     -     0     +     -     0       +     -     0     +     -     0       +     -     0     +     -     0                                                                                                    |
| Amount = 0 +<br>Amount = 0 +<br>Amount = 0 +                                                                                                    | $\begin{array}{cccccccccccccccccccccccccccccccccccc$                                                                                                    | $\begin{array}{c ccccccccccccccccccccccccccccccccccc$                                                                                                    |
| Amount = 0 +                                                                                                    |                                                                                                    |                                                                                                    |
| Amount = 0                                                                                                    |                                                                                                    | 🔁 — o 🚹 — o                                                                                                    |
| Amount - 0                                                                                                    |                                                                                                    |                                                                                                    |
|                                                                                                    |                                                                                                    | 🛨 — 0 🛨 — 0                                                                                                    |
| Amount 🗕 0 🛨                                                                                                    | 🚹 — 0 🚹 — 0                                                                                                    | 🛨 — 0 🚹 — 0                                                                                                    |
| Amount 🗕 0 🛨                                                                                                    | 1 - 0 1 - 0                                                                                                    | 🔁 — 0 🚹 — 0                                                                                                    |
| Amount 😑 0 🛨                                                                                                    | 🛨 — 0 🛨 — 0                                                                                                    | 🛨 🗕 o 🚹 🗕 o                                                                                                    |
| Amount 🗕 0 🛨                                                                                                    | 🛨 - 0 🛨 - 0                                                                                                    | 🛨 — o 🛨 — o                                                                                                    |
| Amount 😑 0 🛨                                                                                                    | 🗗 — o 🗗 — o                                                                                                    | 🛨 — o 🚹 — o                                                                                                    |
|                                                                                                    |                                                                                                    |                                                                                                    |
| Ame<br>Ame                                                                                                    | ount = 0                                                                                                    | $\begin{array}{c} \text{unt.} & - & 0 & \bullet & - & 0 & \bullet & - & 0 \\ \text{sunt.} & - & 0 & \bullet & - & 0 & \bullet & - & 0 \\ \text{sunt.} & - & 0 & \bullet & - & 0 & \bullet & - & 0 \end{array}$                                                                                                    |

#### **5.** To view a custom date range, click **Date Range**.

| Year Semester Quarter  | r ∣ ⊞      | Date Range   | •       | Comment | Before Sav               | e       |                        |           |      |           |              |     |           | C      | Advai | nced Sea | arch         | + N | lew     | × Re         | move  |          | a Save  |
|------------------------|------------|--------------|---------|---------|--------------------------|---------|------------------------|-----------|------|-----------|--------------|-----|-----------|--------|-------|----------|--------------|-----|---------|--------------|-------|----------|---------|
| Prev Page: 1 / 2       | Next ›     | 73 Record    | s Expo  | ort 😫   | Filter                   | OFF     | Mass Award:            | ON        |      |           |              |     |           |        |       |          |              |     |         |              |       |          |         |
| Name 🛊                 |            | Student ID 🛓 | Grade 🛔 | History | Total<br>Earned <b>∳</b> | Spent 🛓 | Available<br>Balance ≜ | Spend     | Acto | of Kindne | 255          | Haj | ppy Birth | aday 🛊 | Helpi | ing Othe | ers 🛊        | Met | Reading | Goal 🛊       | Schee | dule Rev | vards 🛊 |
|                        |            |              |         |         |                          |         |                        | \$ All    | — A  | .11 🖌     | All <b>+</b> |     | AII       | All 🕇  | — A   | 11 4     | All <b>+</b> | - / | AII 📝   | All <b>+</b> | - 4   | di 🛛     | All 🕇   |
| Ages, Jennie 📩         | <b>±</b> - | 00077170     | 02      |         | 0                        | 0       | 0                      | \$ Amount | -    | 0         | Ð            | -   | 0         | •      | -     | 0        | Ð            | -   | 0       | Ð            | -     | 0        | Ð       |
| Aguilar, Pastora Monet | <b>±</b> - | 00077172     | 02      |         | 0                        | 0       | 0                      | \$ Amount | -    | 0         | ÷            | -   | 0         | +      | -     | 0        | ÷            | -   | 0       | +            | -     | 0        | ÷       |
| Arana, Crystal         | <b>±</b> • | 00073838     | 02      |         | 0                        | 0       | 0                      | \$ Amount | -    | 0         | ÷            | -   | 0         | •      | -     | 0        | ÷            | -   | 0       | ÷            | -     | 0        | Ð       |
| Backman, Gabriella 📩   | <u>.</u> - | 00074378     | 02      |         | 0                        | 0       | 0                      | \$ Amount | -    | 0         | +            | -   | 0         | Ð      | -     | 0        | ÷            | -   | 0       | +            | -     | 0        | +       |
| Baker, Rebecca         | <b>±</b> • | 00077250     | 02      |         | 0                        | 0       | 0                      | \$ Amount | -    | 0         | ÷            | -   | 0         | Ð      | -     | 0        | ÷            | -   | 0       | ÷            | -     | 0        | Ð       |
| Boyd, Lorraine         | <b>.</b> - | 00082136     | 02      |         | 0                        | 0       | 0                      | \$ Amount | -    | 0         | +            | -   | 0         | +      | -     | 0        | +            | -   | 0       | +            | -     | 0        | ÷       |
| Caldwell, Viv 📩        | <u>.</u> - | 00086910     | 02      |         | 0                        | 0       | 0                      | \$ Amount | -    | 0         | ÷            | -   | 0         | Ð      | -     | 0        | Ð            | -   | 0       | ÷            | -     | 0        | Ð       |
| Candelaria, Jezabel 📌  | <u>.</u> - | 00077179     | 02      |         | 0                        | 0       | 0                      | \$ Amount | -    | 0         | +            | -   | 0         | +      | -     | 0        | +            | -   | 0       | +            | -     | 0        | +       |
| Cannon, Jezabel Grace  | <b>±</b> - | 00073980     | 02      |         | 0                        | 0       | 0                      | \$ Amount | -    | 0         | ÷            | -   | 0         | •      | -     | 0        | ÷            | -   | 0       | ÷            | -     | 0        | ÷       |
| Carlton, Evelia        | <u>+</u> + | 00074848     | 02      | A       | 0                        | 0       | 0                      | \$ Amount | -    | 0         | •            | -   | 0         | •      | -     | 0        | <b>F</b>     | -   | 0       | •            | -     | 0        | •       |
| Prev Page: 1 / 2       | Next -     |              |         |         |                          |         |                        |           |      |           |              |     |           |        |       |          |              |     |         |              |       |          |         |

**6.** In the pop-up window, enter the date range by selecting the month, day, and year from each pull-down or click the calendar icons to select the dates from the calendar.

### 7. Click Confirm.

| × | elect a date range to | o view stude | ent Badges  |          |
|---|-----------------------|--------------|-------------|----------|
|   | August                | 10           | 2022        | 曲        |
|   |                       | to           |             |          |
|   | November              | 28           | 2022        | <b>#</b> |
|   |                       | Cai          | ncel or Cor | nfirm    |

The Total Earned, Spent, Available Balance, and individual badge columns are updated to reflect the selected time period.

In addition to using the Advanced Search, the Filter feature can be used to filter the list and view only a particular subset of students.

| Year Semester O        | Quarter | 苗 Date  | Range          | ✔ Co    | mment Befor              | re Save |                        |           | Q          | Advanced Search | New X Remov   | e Save          |
|------------------------|---------|---------|----------------|---------|--------------------------|---------|------------------------|-----------|------------|-----------------|---------------|-----------------|
| 1 Records Export       | Filter: | ON      | Mass Awar      | d: ON   |                          |         |                        |           |            |                 |               |                 |
| 😳 abraham 🛛 🔻          | •       | T       |                |         | •                        | •       |                        |           | •          |                 |               |                 |
| Name 🛊                 | Stude   | nt ID 🛔 | Grade <b>≜</b> | History | Total<br>Earned <b>∳</b> | Spent 🛓 | Available<br>Balance 🛊 | Spend     | Attendance | Attitude 🛊      | Citizenship 🛊 | Preparedness \$ |
|                        |         |         |                |         |                          |         |                        | \$ All    | - All All+ | - All All+      | - All All+    | - All All+      |
| Abraham, Maleeya Gersy | 2 - 200 | 76383   | 02             | 8       | 0                        | 0       | 0                      | \$ Amount | - 0 +      | 0 🕒             | - 0 🕒         | - 0 🕒           |

In each badge column, the student's total number of awarded badges for that badge/badgetype is displayed. This includes teacher-created badges that are linked to the badge-type that were awarded to the student.

| Year Semester Quarte   | r 丨 苗      | Date Range   |         | Comment | Before Save              | 9       |                        |           |     |           |       |     |          | C     | ۹ Adva | anced Se | earch  | <b>+</b> N | ew      | × Re   | move  | E       | 3 Save      |
|------------------------|------------|--------------|---------|---------|--------------------------|---------|------------------------|-----------|-----|-----------|-------|-----|----------|-------|--------|----------|--------|------------|---------|--------|-------|---------|-------------|
| Prev Page: 1 / 2       | Next ›     | 73 Record    | s Expo  | ort 🐴 🕯 | Filter                   | OFF     | Mass Award:            | ON        |     |           |       |     |          |       |        |          |        |            |         |        |       |         |             |
| Name 🛊                 |            | Student ID 🛊 | Grade 👙 | History | Total<br>Earned <b>∳</b> | Spent 🛔 | Available<br>Balance ∳ | Spend     | Act | of Kindne | 255   | Нар | py Birth | day 🛊 | Help   | ping Oth | hers 🛊 | Met        | Reading | Goal 🖕 | Sched | ule Rew | y<br>ards ↓ |
|                        |            |              |         |         |                          |         |                        | \$ All    | - / | All 🖌     | AII + | — A | AII 🛛    | All 🕇 | - /    | AII .    | All 🕇  | — A        | JI 🗸    | All 🕂  | — A   |         | All +       |
| Ages, Jennie 📩         | <u>.</u> - | )0077170     | 02      |         | 3                        | 0       | 3                      | \$ Amount | -   | 2         | Ð     | -   | 0        | •     | -      | 1        | •      | -          | 0       | •      | -     | 0       | Ð           |
| Aguilar, Pastora Monet | <u>.</u> - | )0077172     | 02      |         | 3                        | 0       | 3                      | \$ Amount | -   | 0         | Ð     | -   | 1        | ÷     | -      | 0        | Ð      | -          | 2       | ÷      | -     | 0       | Ð           |
| Arana, Crystal         | <u>.</u> - | )0073838     | 02      | •       | 6                        | 1       | 5                      | \$ Amount | -   | 4         | Ð     | -   | 0        | Ð     | -      | 1        | •      | -          | 1       | Ð      | -     | 0       | Ð           |
| Backman, Gabriella 📩   | 2 -        | )0074378     | 02      |         | 3                        | 0       | 3                      | \$ Amount | -   | 0         | Ð     | -   | 1        | Ð     | -      | 2        | Ð      | -          | 0       | Đ      | -     | 0       | Ð           |
| Baker, Rebecca         | <b>±</b> - | )0077250     | 02      |         | 3                        | 0       | 3                      | \$ Amount | -   | 0         | Ð     | -   | 0        | •     | -      | 0        | •      | -          | 3       | Ð      | -     | 0       | Ð           |
| Boyd, Lorraine         | <b>±</b> - | )0082136     | 02      |         | 0                        | 0       | 0                      | \$ Amount | -   | 0         | ÷     | —   | 0        | Ð     | -      | 0        | Ð      | -          | 0       | Đ      | _     | 0       | Ð           |
| Caldwell, Viv 📩        | <b>.</b> - | )0086910     | 02      | •       | 4                        | 2       | 2                      | \$ Amount | -   | 1         | Ð     | -   | 1        | •     | -      | 0        | •      | -          | 2       | •      | -     | 0       | •           |
| Candelaria, Jezabel 📩  | <b>±</b> - | )0077179     | 02      | 8       | 0                        | 0       | 0                      | \$ Amount | -   | 0         | Ð     | -   | 0        | Ð     | -      | 0        | Ð      | -          | 0       | Ð      | -     | 0       | Ð           |
| Cannon, Jezabel Grace  | <b>±</b> - | )0073980     | 02      |         | 4                        | 0       | 4                      | \$ Amount | -   | 1         | Ð     | -   | 1        | Ð     | -      | 1        | Ð      | -          | 1       | Đ      | -     | 0       | Ð           |
| Carlton, Evelia        | <u>.</u> - | )0074848     | 02      | A       | 0                        | 0       | 0                      | \$ Amount | -   | 0         | •     | -   | 0        |       | -      | 0        |        | -          | 0       | •      | -     | 0       | •           |
| Prev Page: 1 / 2       | Next ›     | ]            |         |         |                          |         |                        |           |     |           |       |     |          |       |        |          |        |            |         |        |       |         |             |

The Total Earned column displays the total number of badges the student has earned, including both teacher and administrator awarded badges. The Spent column displays the total number of badges the student has spent, including both administrator and teacher spent badges. The Available Balance displays the balance that is available for the student to spend.

| Year Semester Quarter  | r   🛱      | Date Range   |         | Comment | Before Save              | е       |                        |           |        |         |             |      |           | Q           | , Adva | nced Sear  | ch  | + Nev  | N     | × Rer  | nove  | E       | Save   |
|------------------------|------------|--------------|---------|---------|--------------------------|---------|------------------------|-----------|--------|---------|-------------|------|-----------|-------------|--------|------------|-----|--------|-------|--------|-------|---------|--------|
| Prev Page: 1 / 2       | Next ›     | 73 Record    | 5 Expo  | ort 🐴 🛔 | Filter                   | OFF     | Mass Award             | ON        |        |         |             |      |           |             |        |            |     |        |       |        |       |         |        |
| Name 🛊                 |            | Student ID 🛓 | Grade 🛓 | History | Total<br>Earned <b>≜</b> | Spent 🛓 | Available<br>Balance ≰ | Spend     | Act of | Kindnes | 55 🛊        | Нарр | py Birthd | ay 🛓        | Help   | ing Others | 5 ♦ | Met Re | ading | Goal 🖕 | Sched | ule Rew | ards 🛊 |
|                        |            |              |         |         |                          |         |                        | \$ All    | = Al   | A       | II <b>+</b> | — A  | JI A      | <b>+</b> II | — A    | II AI      | +   | — All  |       | All +  | — A   |         | All 🕂  |
| Ages, Jennie 📩         | <b>±</b> - | )0077170     | 02      |         | 3                        | 0       | 3                      | \$ Amount | -      | 2       | ÷           | -    | 0         | Ð           | -      | 1          | Ð   | -      | 0     | Ð      | -     | 0       | •      |
| Aguilar, Pastora Monet | <b>±</b> - | )0077172     | 02      |         | 3                        | 0       | 3                      | \$ Amount | -      | 0       | +           | -    | 1         | ÷           | -      | 0          | ÷   | -      | 2     | ÷      | -     | 0       | Ð      |
| Arana, Crystal         | <u>.</u> - | )0073838     | 02      | 8       | 6                        | 1       | 5                      | \$ Amount | -      | 4       | ÷           | -    | 0         | ÷           | -      | 1          | Ð   | -      | 1     | Đ      | -     | 0       | •      |
| Backman, Gabriella 📩   | <u>+</u> - | )0074378     | 02      |         | 3                        | 0       | 3                      | \$ Amount | -      | 0       | ÷           | -    | 1         | ÷           | -      | 2          | ÷   | -      | 0     | ÷      | -     | 0       | ÷      |
| Baker, Rebecca         | <b>±</b> - | )0077250     | 02      | 8       | 3                        | 0       | 3                      | \$ Amount | -      | 0       | ÷           | -    | 0         | ÷           | -      | 0          | Ð   | -      | 3     | Ð      | -     | 0       | Ð      |
| Boyd, Lorraine         | <u>*</u> - | 00082136     | 02      |         | 0                        | 0       | 0                      | \$ Amount | -      | 0       | ÷           | -    | 0         | ÷           | -      | 0          | Ð   | -      | 0     | ÷      | -     | 0       | Ð      |
| Caldwell, Viv 📩        | <u>.</u> - | )0086910     | 02      | 8       | 4                        | 2       | 2                      | \$ Amount | -      | 1       | ÷           | -    | 1         | ÷           | -      | 0          | Ð   | -      | 2     | ÷      | -     | 0       | Ð      |
| Candelaria, Jezabel 📩  | <b>±</b> - | )0077179     | 02      | 8       | 0                        | 0       | 0                      | \$ Amount | -      | 0       | ÷           | -    | 0         | Ð           | -      | 0          | Ð   | -      | 0     | Ð      | -     | 0       | Ð      |
| Cannon, Jezabel Grace  | ± -        | )0073980     | 02      |         | 4                        | 0       | 4                      | \$ Amount | -      | 1       | Ð           | -    | 1         | Ð           | -      | 1          | Ð   | -      | 1     | Ð      | -     | 0       | •      |
| Carlton, Evelia        | <u>+</u> + | )0074848     | 02      | A       | 0                        | 0       | 0                      | \$ Amount | -      | 0       | •           | -    | 0         | •           | -      | 0          | E1  | -      | 0     |        | -     | 0       |        |
| Prev Page: 1 / 2       | Next ›     |              |         |         |                          |         |                        |           |        |         |             |      |           |             |        |            |     |        |       |        |       |         |        |

# Awarding a Badge to a Single Student

**1.** At the top of the screen, deselect the **Comment Before Save** check box if you do not want to be prompted to enter a comment when adding or spending a badge.

| Year Semester Quarte   | er ∣ ⊞     | Date Range   |                     | Comment | Before Sav                   | e       |                        |           |      |           |         |      |            | Q   | , Advand | ed Search | +     | New    | × Rei     | move   |          | Save  |
|------------------------|------------|--------------|---------------------|---------|------------------------------|---------|------------------------|-----------|------|-----------|---------|------|------------|-----|----------|-----------|-------|--------|-----------|--------|----------|-------|
| Prev Page: 1 / 2       | Next ›     | 73 Record    | s Exp               | ort 🖳 🛔 | Filter                       | OFF     | Mass Award:            | ON        |      |           |         |      |            |     |          |           |       |        |           |        |          |       |
| Name 🖕                 |            | Student ID 🛔 | Grade <del>\$</del> | History | Total<br>Earned <del>↓</del> | Spent 🛔 | Available<br>Balance ≜ | Spend     | Acto | of Kindne | ss 🛊    | Нарр | y Birthday | y ÷ | Helpin   | g Others  | , Met | Readin | ng Goal 🛓 | Schedu | ule Rewa | rds 🛓 |
|                        |            |              |                     |         |                              |         |                        | \$ All    | — A  | JI A      | <b></b> | — A  | II AII     | +   | — All    | All       | - 1   | All    | All 🕇     | — A    |          | II+   |
| Ages, Jennie 📩         | <b>±</b> - | 00077170     | 02                  |         | 3                            | 0       | 3                      | \$ Amount | -    | 2         | Ð       | -    | 0          | Ð   | -        | 1         | ] -   | 0      | •         | -      | 0        | Ð     |
| Aguilar, Pastora Monet | <b>2</b> - | 00077172     | 02                  |         | 3                            | 0       | 3                      | \$ Amount | -    | 0         | ÷       | -    | 1          | ÷   | -        | 0         | 3 -   | 2      | +         | -      | 0        | Ð     |
| Arana, Crystal         | <u>.</u>   | 00073838     | 02                  |         | 6                            | 1       | 5                      | \$ Amount | -    | 4         | Ð       | -    | 0          | Ð   | -        | 1         | 3 -   | 1      | •         | -      | 0        | Ð     |
| Backman, Gabriella 📩   | <b>2</b> - | 00074378     | 02                  | E       | 3                            | 0       | 3                      | \$ Amount | -    | 0         | ÷       | -    | 1          | ÷   | -        | 2         | 3 =   | 0      | •         | -      | 0        | Ð     |

#### **2.** Next to the student, click the green **+** icon in the column of the badge you want to award.

| Year Semester Quarter  | er ∣ ⊞     | Date Range   |         | Comment | Before Sav        | e       |                        |           |      |           |             |      |            | Q A | dvanced ! | Search   | + Nev  | w      | × Rei        | nove   |         | Save  |
|------------------------|------------|--------------|---------|---------|-------------------|---------|------------------------|-----------|------|-----------|-------------|------|------------|-----|-----------|----------|--------|--------|--------------|--------|---------|-------|
| Prev Page: 1 / 2       | Next ›     | 73 Record    | s Exp   | ort 🖺 🕯 | Filter            | OFF     | Mass Award             | ON        |      |           |             |      |            |     |           |          |        |        |              |        |         |       |
| Name 🖕                 |            | Student ID 🛓 | Grade ∳ | History | Total<br>Earned 🛔 | Spent 🛓 | Available<br>Balance 🛓 | Spend     | Acto | of Kindne | 55          | Happ | y Birthday | н   | lelping O | thers \$ | Met Re | eading | Goal 🛊       | Schedu | e Rewar | rds ∳ |
|                        |            |              |         |         |                   |         |                        | \$ All    | - 4  | II A      | <b>II +</b> | — AI | All 🕇      | -   | - All     | All 🕇    | — Al   |        | All <b>+</b> | — Al   | A       | +     |
| Ages, Jennie 📩         | <u>.</u>   | 00077170     | 02      |         | 3                 | 0       | 3                      | \$ Amount | -    | 2         | Ð           | -    | 0          | -   | 1         | Ð        | -      | 0      | •            | -      | 0       | Ð     |
| Aguilar, Pastora Monet | <b>±</b> - | 00077172     | 02      |         | 3                 | 0       | 3                      | \$ Amount | -    | 0         | +           | -    | 1          | -   | 0         | +        | -      | 2      | +            | -      | 0       | +     |
| Arana, Crystal         | <u>.</u>   | 00073838     | 02      |         | 6                 | 1       | 5                      | \$ Amount | -    | 4         | Đ           | -    | 0          | -   | 1         | •        | -      | 1      | Ð            | -      | 0       | ÷     |
| Backman, Gabriella 📩   | <u>.</u> - | 00074378     | 02      |         | 3                 | 0       | 3                      | \$ Amount | -    | 0         | ÷           | —    | 1          | -   | 2         | ÷        | -      | 0      | +            | -      | 0       | ÷     |

The badge count increases by 1. The red minus icon is enabled, which can be clicked if the badge was awarded by mistake.

#### 3. Click Save.

| Year Semester Quarte   | r ∣ ⊞      | Date Range   | •       | Comment | Before Sav                   | re      |                        |           |      |                 |            |      |            | Q        | Advanc  | ed Search | + Nev  | v 🔉      | < Ren        | nove    | <b>B</b> 9 | Save |
|------------------------|------------|--------------|---------|---------|------------------------------|---------|------------------------|-----------|------|-----------------|------------|------|------------|----------|---------|-----------|--------|----------|--------------|---------|------------|------|
| Prev Page: 1 / 2       | Next ›     | 73 Record    | s Exp   | ort 👪 i | Filter                       | COFF    | Mass Award             | ON        |      |                 |            |      |            |          |         |           |        |          |              |         |            |      |
| Name 🖕                 |            | Student ID 🛔 | Grade 🛔 | History | Total<br>Earned <del>♦</del> | Spent 🛔 | Available<br>Balance ≜ | Spend     | Acto | CO<br>Of Kindne | ss 🛊       | Happ | y Birthday | <b>)</b> | Helping | g Others  | Met Re | ading Go | oal <b>‡</b> | Schedul | e Reward   | is ≹ |
|                        |            |              |         |         |                              |         |                        | \$ All    | — A  | .II A           | <b>  +</b> | — Al | All        | +        | — All   | All +     | — All  | Al       | +            | = All   | All        | +    |
| Ages, Jennie 📩         | <u>.</u>   | 00077170     | 02      |         | 3                            | 0       | 3                      | \$ Amount | -    | 2               | Ð          | -    | 0          | +        | -       | 1 🚹       |        | 1        | Ð            | -       | 0          | Ð    |
| Aguilar, Pastora Monet | <b>.</b> - | 00077172     | 02      |         | 3                            | 0       | 3                      | \$ Amount | -    | 0               | +          | -    | 1          | +        | -       | 0 🚹       | -      | 2        | +            | -       | 0          | Ð    |
| Arana, Crystal         | <u>.</u>   | 00073838     | 02      |         | 6                            | 1       | 5                      | \$ Amount | -    | 4               | ÷          | -    | 0          | +        | -       | 1 🚹       | -      | 1        | Ð            | -       | 0          | Ð    |
| Backman, Gabriella 📩   | <b>2</b> • | 00074378     | 02      |         | 3                            | 0       | 3                      | \$ Amount | -    | 0               | Ŧ          | -    | 1          | +        | -       | 2 🛨       | -      | 0        | Ð            | -       | 0          | ÷    |

**4.** If the Comment Before Save option is enabled, enter an optional comment in the pop-up window and click **Confirm**.

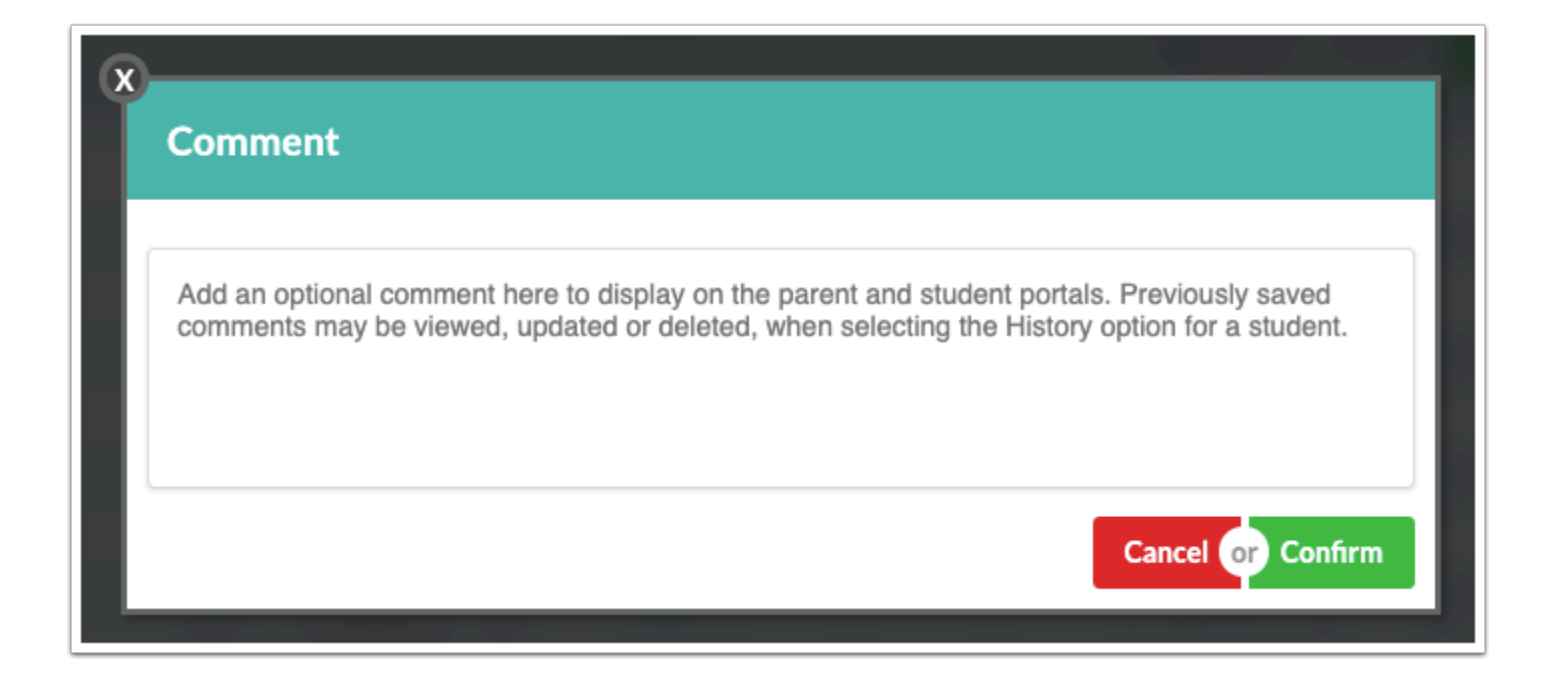

### Awarding a Badge to All Students in the List

**1.** Ensure the **Mass Award** option at the top of the screen is enabled (displays ON).

| Year Semester Quarter  | r 丨 苗      | Date Range   | •       | Comment | Before Sav               | е       |                        |           |     |           |             |      |          | Q            | , Advano | ed Search  | <b>+</b> N | ew      | × Rei  | nove   |           | Save  |
|------------------------|------------|--------------|---------|---------|--------------------------|---------|------------------------|-----------|-----|-----------|-------------|------|----------|--------------|----------|------------|------------|---------|--------|--------|-----------|-------|
| Prev Page: 1 / 2       | Next •     | 73 Record    | s Expo  | ort 🐴 🛔 | Filter                   | OFF     | Mass Award             | ON        |     |           |             |      |          |              |          |            |            |         |        |        |           |       |
| Name ‡                 |            | Student ID 🛔 | Grade 👙 | History | Total<br>Earned <b>∳</b> | Spent 🛔 | Available<br>Balance 🛔 | Spend     | Act | of Kindne | 255 🛊       | Нарр | y Birthd | lay 🛊        | Helpin   | g Others 🛊 | Met F      | Reading | Goal ¢ | Schedu | ule Rewar | rds 🛊 |
|                        |            |              |         |         |                          |         |                        | \$ All    | - / | AII A     | <b>+</b> II | — A  | II /     | All <b>+</b> | = All    | All 🕇      | <b>—</b> A | AII     | All 🕇  | — AI   | A         | +     |
| Ages, Jennie 📩         | <b>±</b> + | 00077170     | 02      |         | 4                        | 0       | 4                      | \$ Amount | -   | 2         | Ð           | -    | 0        | Ð            | -        | 1 🕂        | -          | 1       | Ð      | -      | 0         | Ð     |
| Aguilar, Pastora Monet | <b>±</b> • | 00077172     | 02      |         | 3                        | 0       | 3                      | \$ Amount | -   | 0         | +           | -    | 1        | +            | -        | 0 🕂        | -          | 2       | •      | -      | 0         | ÷     |
| Arana, Crystal         | <u>.</u>   | 00073838     | 02      |         | 6                        | 1       | 5                      | \$ Amount | -   | 4         | Đ           | -    | 0        | Ð            | -        | 1 🕂        | -          | 1       | Ð      | -      | 0         | Ð     |
| Backman, Gabriella 📩   | <b>±</b> - | 00074378     | 02      |         | 3                        | 0       | 3                      | \$ Amount | -   | 0         | +           | -    | 1        | Ð            | -        | 2 🕂        |            | 0       | •      | -      | 0         | Ð     |

**2.** Click the green **All +** icon at the top of the badge column.

| Year Semester Quarte   | er ∣ 🛱     | Date Range   | •                  | Comment | Before Sav                   | e       |                        |           |     |           |                |      |          | Q              | Advanc | ed Search  | + Ne   | w        | × Rer        | move   |         | Save  |
|------------------------|------------|--------------|--------------------|---------|------------------------------|---------|------------------------|-----------|-----|-----------|----------------|------|----------|----------------|--------|------------|--------|----------|--------------|--------|---------|-------|
| Prev Page: 1 / 2       | Next >     | 73 Record    | s Expe             | ort 🐴 🕯 | Filter                       | OFF     | Mass Award             | ON        |     |           |                |      |          |                |        |            |        |          |              |        |         |       |
| Name <del>\$</del>     |            | Student ID 🛔 | Grade <del>♦</del> | History | Total<br>Earned <del>♦</del> | Spent 🛓 | Available<br>Balance ≰ | Spend     | Act | of Kindne | iss <b>♦</b>   | Happ | y Birthd | ay t           | Helpin | g Others 🛓 | Met Re | eading ( | Goal ¢       | Schedu | Je Rewa | rds 🛓 |
|                        |            |              |                    |         |                              |         |                        | \$ All    | - / | All 🛛     | JI <b>+</b> II | — A  |          | dl <b>+</b> Ib | — All  | All 🕇      | — AI   |          | All <b>+</b> | — A    | A       | +     |
| Ages, Jennie 📩         | <u>+</u> - | 00077170     | 02                 |         | 4                            | 0       | 4                      | \$ Amount | -   | 2         | Ð              | -    | 0        | Ð              | -      | 1 🚹        | -      | 1        | Ð            | -      | 0       | Ð     |
| Aguilar, Pastora Monet | <b>±</b> - | 00077172     | 02                 |         | 3                            | 0       | 3                      | \$ Amount | -   | 0         | +              | -    | 1        | ÷              | -      | 0 🚹        | —      | 2        | +            | -      | 0       | Ð     |
| Arana, Crystal         | <u>.</u> - | 00073838     | 02                 |         | 6                            | 1       | 5                      | \$ Amount | -   | 4         | ÷              | -    | 0        | ÷              | -      | 1 🚹        | -      | 1        | Đ            | -      | 0       | Ð     |
| Backman, Gabriella 📩   | <b>2</b> - | 00074378     | 02                 | E       | 3                            | 0       | 3                      | \$ Amount | -   | 0         | ÷              | -    | 1        | +              | -      | 2 🕂        | -      | 0        | +            | -      | 0       | ÷     |

The badge count increases by 1 for each student in the list. The red minus icon is enabled next to each student, which can be clicked if the badge was awarded to the student by mistake. The **- All** icon is also enabled, which can be clicked to remove the badge from all students in the list.

#### 3. Click Save.

| Year Semester Quarter          | r ∣ 喆      | Date Range   | •       | Comment | Before Sav               | e       |                        |           |      |          |             |     |            | Q        | L Advar | nced Sear | rch        | <b>+</b> Ne | ew     | × Rei  | nove   | B        | Save  |
|--------------------------------|------------|--------------|---------|---------|--------------------------|---------|------------------------|-----------|------|----------|-------------|-----|------------|----------|---------|-----------|------------|-------------|--------|--------|--------|----------|-------|
| <pre> Prev Page: 1 / 2 [</pre> | Next >     | 73 Record    | s Exp   | ort 🖳   | Filter                   | OFF     | Mass Award             | ON        |      |          |             |     |            |          |         |           |            |             |        |        |        |          |       |
| Name <b>∳</b>                  |            | Student ID 🛊 | Grade 嶚 | History | Total<br>Earned <b>∳</b> | Spent 🛓 | Available<br>Balance ∳ | Spend     | Acto | f Kindne | 55 🛊        | Нар | py Birthda | ay 🛓     | Helpi   | ng Other  | s <b>↓</b> | Met R       | eading | Goal 🛊 | Schedu | Ile Rewa | rds 🛓 |
|                                |            |              |         |         |                          |         |                        | \$ All    | — A  | A        | II <b>+</b> | — A | AII A      | <b>.</b> | — AI    | A         | +          | <b>-</b> A  | "      | All 🕇  | — AI   | I AI     | 1+    |
| Ages, Jennie 📩                 | <b>±</b> - | 00077170     | 02      |         | 4                        | 0       | 4                      | \$ Amount | -    | 2        | ÷           | -   | 0          | Ð        | -       | 1         | Ð          |             | 2      | Ð      | -      | 0        | Ð     |
| Aguilar, Pastora Monet         | <b>±</b> - | 00077172     | 02      |         | 3                        | 0       | 3                      | \$ Amount | -    | 0        | +           | -   | 1          | +        | -       | 0         | ÷          |             | 3      | +      | -      | 0        | Ð     |
| Arana, Crystal                 | <b>±</b> - | 00073838     | 02      |         | 6                        | 1       | 5                      | \$ Amount | -    | 4        | Đ           | -   | 0          | Đ        | -       | 1         | Ð          |             | 2      | Ð      | -      | 0        | Ð     |
| Backman, Gabriella 📩           | <b>A</b> • | 00074378     | 02      |         | 3                        | 0       | 3                      | \$ Amount | -    | 0        | ÷           | -   | 1          | Ð        | -       | 2         | ÷          |             | 1      | Ð      | -      | 0        | Ð     |

**4.** If the Comment Before Save option is enabled, enter an optional comment in the pop-up window and click **Confirm**.

| × | Comment                                                                                                    |
|---|----------------------------------------------------------------------------------------------------|
|   | Add an optional comment here to display on the parent and student portals. Previously saved comments may be viewed, updated or deleted, when selecting the History option for a student. |
|   | Cancel or Confirm                                                                                                    |

# Spending Badges for a Single Student

Badges can be spent from the student's available balance. If your school has restricted which profiles have the ability to spend badges (set on the <u>Positive Behaviors</u> screen), you may not have access to this functionality.

**1.** Next to the student, enter the amount to spend in the **Spend** column.

If an amount is entered that is greater than the student's available balance, the amount will auto-correct to equal the student's available balance.

#### 2. Click Save.

| Ye  | ar Semester Quarter | r   苗      | Date Range   | •       | Comment | Before Sav               | e       |                        |           |      |          |             |      |           | Q        | Advan  | ed Search  | + Ne   | w ×         | Remo       | ove      | 🕞 Sav   | ve |
|-----|---------------------|------------|--------------|---------|---------|--------------------------|---------|------------------------|-----------|------|----------|-------------|------|-----------|----------|--------|------------|--------|-------------|------------|----------|---------|----|
|     | Prev Page: 1 / 2    | Next >     | 73 Record    | ls Expe | ort 🖳 🕯 | Filter                   | OFF     | Mass Award             | ON        |      |          |             |      |           |          |        |            |        |             |            |          |         |    |
| Na  | ne <del>4</del>     |            | Student ID 🛔 | Grade 🛔 | History | Total<br>Earned <b>∳</b> | Spent 🛓 | Available<br>Balance ≰ | Spend     | Acto | f Kindne | 255         | Happ | y Birthda | ay ∳     | Helpin | g Others 🛊 | Met Re | eading Goal | <b>♦</b> 5 | Schedule | Rewards | ÷  |
|     |                     |            |              |         | -       |                          |         |                        | \$ All    | — A  | II A     | <b>41 +</b> | — AI | A         | <b>+</b> | — All  | All +      | — AI   | All         | 3          | — All    | All +   | 5  |
| Age | es, Jennie 📌        | <u>*</u> • | 00077170     | 02      |         | 5                        | 0       | 5                      | \$ 1      | -    | 2        | Ð           | -    | 0         | Ð        | -      | 1 🚹        | -      | 2           |            | - (      | о 🚦     | 3  |
| Agu | ilar, Pastora Monet | <b>±</b> - | 00077172     | 02      |         | 4                        | 0       | 4                      | \$ Amount | -    | 0        | +           | -    | 1         | +        | -      | 0 🚹        | -      | 3           | •          | - (      | 0       | 3  |
| Ara | na, Crystal         | <b>±</b> - | 00073838     | 02      |         | 7                        | 1       | 6                      | \$ Amount | -    | 4        | Đ           | -    | 0         | ÷        | -      | 1 🚹        | -      | 2           |            | - (      | о [     | 3  |
| Bac | kman, Gabriella 📩   | <b>±</b> - | 00074378     | 02      |         | 4                        | 0       | 4                      | \$ Amount | -    | 0        | Ð           | -    | 1         | ÷        | -      | 2 🕂        | -      | 1           |            | -        | 0       | 3  |

**3.** If the Comment Before Save option is enabled, enter an optional comment in the pop-up window and click **Confirm**.

| × | Comment                                                                                                    |
|---|----------------------------------------------------------------------------------------------------|
|   | Add an optional comment here to display on the parent and student portals. Previously saved comments may be viewed, updated or deleted, when selecting the History option for a student. |
|   | Cancel or Confirm                                                                                                    |

# Spending Badges for All Students in the List

Badges can be spent from each student's available balance. If your school has restricted which profiles have the ability to spend badges (set on the <u>Positive Behaviors</u> screen), you may not have access to this functionality.

1. Ensure the Mass Award option at the top of the screen is enabled (displays ON).

| Year Semester Quarte   | r   🛗      | Date Range   | •       | Comment | : Before Sav                 | e                   |                        |           |      |           |         |     |             | Q | Advanc  | ed Search | h | + New   | ×         | Remo | ove      | D S    | ave |
|------------------------|------------|--------------|---------|---------|------------------------------|---------------------|------------------------|-----------|------|-----------|---------|-----|-------------|---|---------|-----------|---|---------|-----------|------|----------|--------|-----|
| Prev Page: 1 / 2       | Next >     | 73 Record    | ls Exp  | ort 🖺 🛔 | Filter                       | OFF                 | Mass Award             | ON        |      |           |         |     |             |   |         |           |   |         |           |      |          |        |     |
| Name 🛊                 |            | Student ID 🛔 | Grade 👙 | History | Total<br>Earned <del>♦</del> | Spent <del>\{</del> | Available<br>Balance ≜ | Spend     | Acto | of Kindne | 255 🛊   | Hap | py Birthday | ÷ | Helping | g Others  | ¢ | Met Rea | ding Goal | ¢ S  | Schedule | Reward | 5 ♣ |
|                        |            |              |         |         |                              |                     |                        | \$ All    | — A  | .II A     | <b></b> | — A | di All I    | 3 | — All   | All       | + | = All   | All       |      | — All    | All    | •   |
| Ages, Jennie 📩         | <u>.</u>   | 00077170     | 02      |         | 5                            | 1                   | 4                      | \$ Amount | -    | 2         | ÷       | -   | 0           | t | -       | 1         | ÷ | -       | 2         | 3    | - 1      | 0      | ÷   |
| Aguilar, Pastora Monet | <b>2</b> • | 00077172     | 02      |         | 4                            | 0                   | 4                      | \$ Amount | -    | 0         | ÷       | -   | 1           | ł | -       | 0         | + | -       | 3 🚦       | 3 8  | - 1      | 0      | ÷   |
| Arana, Crystal         | <b>±</b> • | 00073838     | 02      |         | 7                            | 1                   | 6                      | \$ Amount | -    | 4         | ÷       | -   | 0           | • | -       | 1         | ÷ | -       | 2         | 3    | - 1      | 0      | ÷   |
| Backman, Gabriella 📩   | <b>2</b> • | 00074378     | 02      |         | 4                            | 0                   | 4                      | \$ Amount | -    | 0         | ÷       | -   | 1           | + | -       | 2         | + | -       | 1         | 3    |          | 0      | ÷   |

- 2. Enter the amount to spend in the All field at the top of the Spend column.
  - If an amount is entered that is greater than a student's available balance, the field will auto-correct to an amount equal to the lowest available balance. For example, if a student in the list has an Available Balance of 1, and you enter 2 in the All field, the amount will auto-correct to 1.

#### 3. Click Save.

| Year Semester Quarter  | r   曲      | Date Range   | •       | Comment | Before Sav               | e       |                        |    |       |      |           |              |      |           | Q    | , Advano | ced Sear | ch | + New   | ×         | Rem | ove     | <b>B</b> 9 | ave  |
|------------------------|------------|--------------|---------|---------|--------------------------|---------|------------------------|----|-------|------|-----------|--------------|------|-----------|------|----------|----------|----|---------|-----------|-----|---------|------------|------|
| Prev Page: 1 / 2       | Next ›     | 73 Record    | s Exp   | ort 🖺 🛔 | Filter                   | OFF     | Mass Award             | ON | )     |      |           |              |      |           |      |          |          |    |         |           |     |         |            |      |
| Name 🛊                 |            | Student ID 🛓 | Grade 🛓 | History | Total<br>Earned <b>≜</b> | Spent 🛓 | Available<br>Balance 🛓 |    | Spend | Acto | of Kindne | ess 🛊        | Happ | y Birthda | ay ∳ | Helpin   | g Other  | 5  | Met Rea | ding Goal | ÷ : | Scheduk | e Reward   | ds ↓ |
|                        |            |              |         |         |                          |         |                        | \$ | 1     | — A  | di 🖊      | All <b>+</b> | — AI | A         | +    | — All    | AI       | +  | — All   | All       |     | — All   | All        | +    |
| Ages, Jennie 🕇         | <u>.</u> - | 00077170     | 02      |         | 5                        | 1       | 4                      | \$ | 1     | -    | 2         | Ð            | -    | 0         | Ð    | -        | 1        | Ð  | -       | 2         | 3   | -       | 0          | Ð    |
| Aguilar, Pastora Monet | 2 -        | 00077172     | 02      |         | 4                        | 0       | 4                      | \$ | 1     | -    | 0         | ÷            | -    | 1         | ÷    | -        | 0        | ÷  | -       | 3         | 3   | -       | 0          | Ð    |
| Arana, Crystal         | <u>.</u>   | 00073838     | 02      |         | 7                        | 1       | 6                      | \$ | 1     | -    | 4         | ÷            | -    | 0         | Ð    | -        | 1        | ÷  | -       | 2         | 3   | -       | 0          | Ð    |
| Backman, Gabriella 🕇   | ۰ 🛓        | 00074378     | 02      | E       | 4                        | 0       | 4                      | \$ | 1     | -    | 0         | ÷            | -    | 1         | Ð    | -        | 2        | ÷  | -       | 1         | 3   | -       | 0          | Ð    |

**4.** If the Comment Before Save option is enabled, enter an optional comment in the pop-up window and click **Confirm**.

| × | Comment                                                                                                    |
|---|----------------------------------------------------------------------------------------------------|
|   | Add an optional comment here to display on the parent and student portals. Previously saved comments may be viewed, updated or deleted, when selecting the History option for a student. |
|   | Cancel or Confirm                                                                                                    |

### Viewing and Editing a Student's History

The History window displays the student's badge history, including the dates awarded, user who awarded the badge, badge title, value, and comments. Badges can be deleted from a student in the History.

**1.** Click the icon in the **History** column next to the student.

| Year Semester Quarter  | ·   🛱      | Date Range   | •       | Comment | Before Sav               | e       |                        |           |     |            |    |      |           | Q             | , Advan | ced Sear  | rch  | + Nev   | v ×       | Ren | nove   |         | Save |
|------------------------|------------|--------------|---------|---------|--------------------------|---------|------------------------|-----------|-----|------------|----|------|-----------|---------------|---------|-----------|------|---------|-----------|-----|--------|---------|------|
| Prev Page: 1 / 2       | Next ›     | 73 Record    | s Expo  | ort 🐴 🛔 | Filter                   | OFF     | Mass Award:            | ON        |     |            |    |      |           |               |         |           |      |         |           |     |        |         |      |
| Name <del>4</del>      |            | Student ID 🛔 | Grade 🛔 | History | Total<br>Earned <b>∳</b> | Spent 🛔 | Available<br>Balance ≹ | Spend     | Act | of Kindner | 55 | Нарр | y Birthda | ay 🖕          | Helpir  | ang Other | rs 🛊 | Met Re. | ading Goz | ı ¢ | Schedu | e Rewar | ds ♦ |
|                        |            |              |         |         |                          |         |                        | \$ All    | — A | II A       | +  | — A  | II A      | II <b>+</b> I | — All   | A         | +    | — All   | All       | +   | — All  | AI      | +    |
| Ages, Jennie 🕇         | <b>±</b> - | 00077170     | 02      |         | 5                        | 1       | 4                      | \$ Amount | -   | 2          | Ð  | -    | 0         | t             | -       | 1         | Ð    | -       | 2         | ÷   | -      | 0       | Ð    |
| Aguilar, Pastora Monet | <b>2</b> - | 00077172     | 02      |         | 4                        | 0       | 4                      | \$ Amount | -   | 0          | ÷  | -    | 1         | +             | -       | 0         | ÷    | -       | 3         | ÷   | -      | 0       | Ð    |
| Arana, Crystal         | <u>.</u> - | 00073838     | 02      |         | 7                        | 1       | 6                      | \$ Amount | -   | 4          | ÷  | -    | 0         | ÷             | -       | 1         | Đ    | -       | 2         | ÷   | -      | 0       | Ð    |
| Backman, Gabriella 📩   | <u>.</u> - | 00074378     | 02      |         | 4                        | 0       | 4                      | \$ Amount | -   | 0          | ÷  | -    | 1         | +             | -       | 2         | ÷    | -       | 1         | +   | -      | 0       | ÷    |
| Baker, Rebecca         | <u>.</u>   | 00077250     | 02      |         | 4                        | 0       | 4                      | \$ Amount | -   | 0          | Đ  | -    | 0         | Đ             | -       | 0         | Ð    | -       | 4         | Ð   | -      | 0       | Ð    |

The History includes a row for each time badges were awarded to the student or spent. The date, user, badge title, value, and comment are displayed.

| × |     |            | filter Off    | 1                |       | Backman, Gabrie                | lla |
|---|-----|------------|---------------|------------------|-------|--------------------------------|-----|
|   | Exp |            | Filter: OFF   | ]                |       | Id Save                        | .   |
|   |     | Date 🏺     | User          | Badge 🌻          | Value | Comment 🌲                      |     |
|   | -   | 11/29/2022 | Weiss, Ashley | Happy Birthday   | 1     |                                |     |
|   |     | 11/29/2022 | Weiss, Ashley | Helping Others   | 2     | Helped two students with an as | 5   |
|   |     | 11/29/2022 | Weiss, Ashley | Met Reading Goal | 1     |                                |     |
|   |     | 11/29/2022 | Weiss, Ashley | Spend            | -1    |                                |     |
|   |     |            |               |                  |       |                                |     |

2. Edit the Value or Comment for a row as needed, and click Save.

| × | C   |            |               |                  |         | Backman, Gabriella             |
|---|-----|------------|---------------|------------------|---------|--------------------------------|
|   | Ехр | ort 🖺 븕    | Filter: OFF   | ]                |         | Save                           |
|   |     | Date 🛔     | User 🛔        | Badge 🛔          | Value 🛔 | Comment 🛓                      |
|   |     | 11/29/2022 | Weiss, Ashley | Happy Birthday   | 1       |                                |
|   |     | 11/29/2022 | Weiss, Ashley | Helping Others   | 2       | Helped two students with an as |
|   |     | 11/29/2022 | Weiss, Ashley | Met Reading Goal | 1       |                                |
|   |     | 11/29/2022 | Weiss, Ashley | Spend            | -1      | No homework coupon             |
|   |     |            |               |                  |         |                                |

**3.** To delete badges awarded or spent, click the red minus sign to the left of the row.

Deleting a "spend" line will add the spent badges back into the student's available balance.

| X | Eve |            | Filter: OFF    | ]                |         | Backman, Gabriella             |  |
|---|-----|------------|----------------|------------------|---------|--------------------------------|--|
|   | Exp | Date 🛔     | User 🛓 Badge 🛓 |                  | Value 🛓 | Comment 4                      |  |
|   |     | 11/29/2022 | Weiss, Ashley  | Happy Birthday   | 1       | •                              |  |
|   |     | 11/29/2022 | Weiss, Ashley  | Helping Others   | 2       | Helped two students with an as |  |
|   |     | 11/29/2022 | Weiss, Ashley  | Met Reading Goal | 1       |                                |  |
|   |     | 11/29/2022 | Weiss, Ashley  | Spend            | -1      | No homework coupon             |  |
|   |     |            |                |                  | _       |                                |  |

**4.** If the Comment Before Save option is enabled, enter an optional comment in the pop-up window and click **Confirm**.

| XX | Comment                                                                         |  |
|----|---------------------------------------------------------------------------------|--|
| 1  | Please add a deletion comment, then click 'Confirm' to delete this transaction. |  |
|    |                                                                                 |  |
|    | Cancel or Confirm                                                               |  |

The row is highlighted in red to indicate it was deleted.

**5.** Click the **X** to close the pop-up window.

| de |     |            |               | Backman, Gabriella |         |                                |  |
|----|-----|------------|---------------|--------------------|---------|--------------------------------|--|
|    | Exp | ort 🖺 븕    | Filter: OFF   |                    |         | Save                           |  |
|    |     | Date 🛓     | User 🛔        | Badge 🛔            | Value 🛔 | Comment 🛓                      |  |
|    | -   | 11/29/2022 | Weiss, Ashley | Happy Birthday     | 1       |                                |  |
|    |     | 11/29/2022 | Weiss, Ashley | Helping Others     | 2       | Helped two students with an as |  |
|    |     | 11/29/2022 | Weiss, Ashley | Met Reading Goal   | 1       | mistake                        |  |
|    |     | 11/29/2022 | Weiss, Ashley | Spend              | -1      | No homework coupon             |  |
|    |     |            |               |                    |         |                                |  |
|    |     |            |               |                    |         |                                |  |